## MANAGING LOAN FILES IN THE BROKER PORTAL

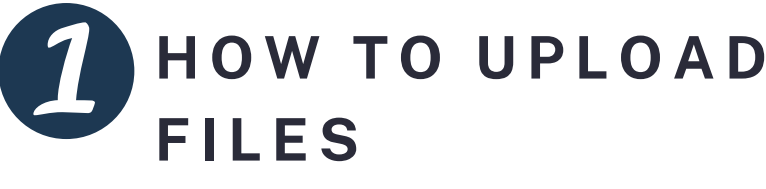

Files can be uploaded via clicking the button, as shown here, or by dragging and dropping the files into the screen.

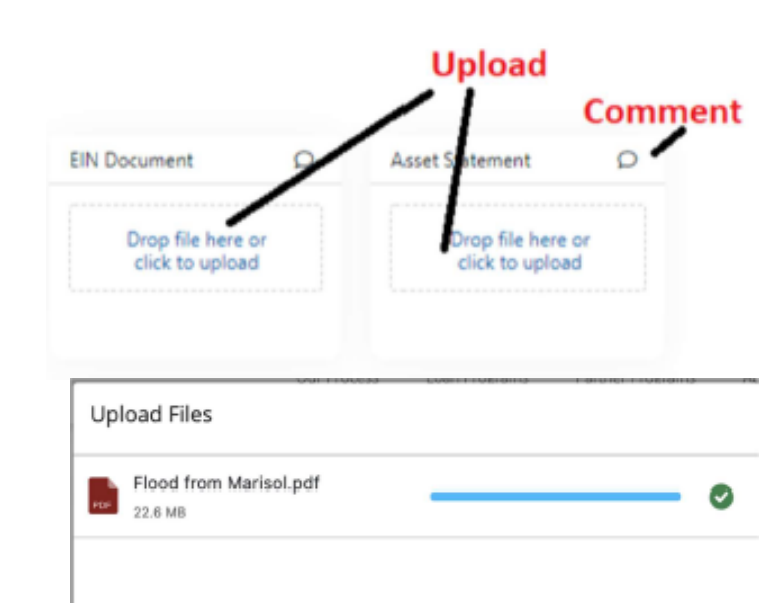

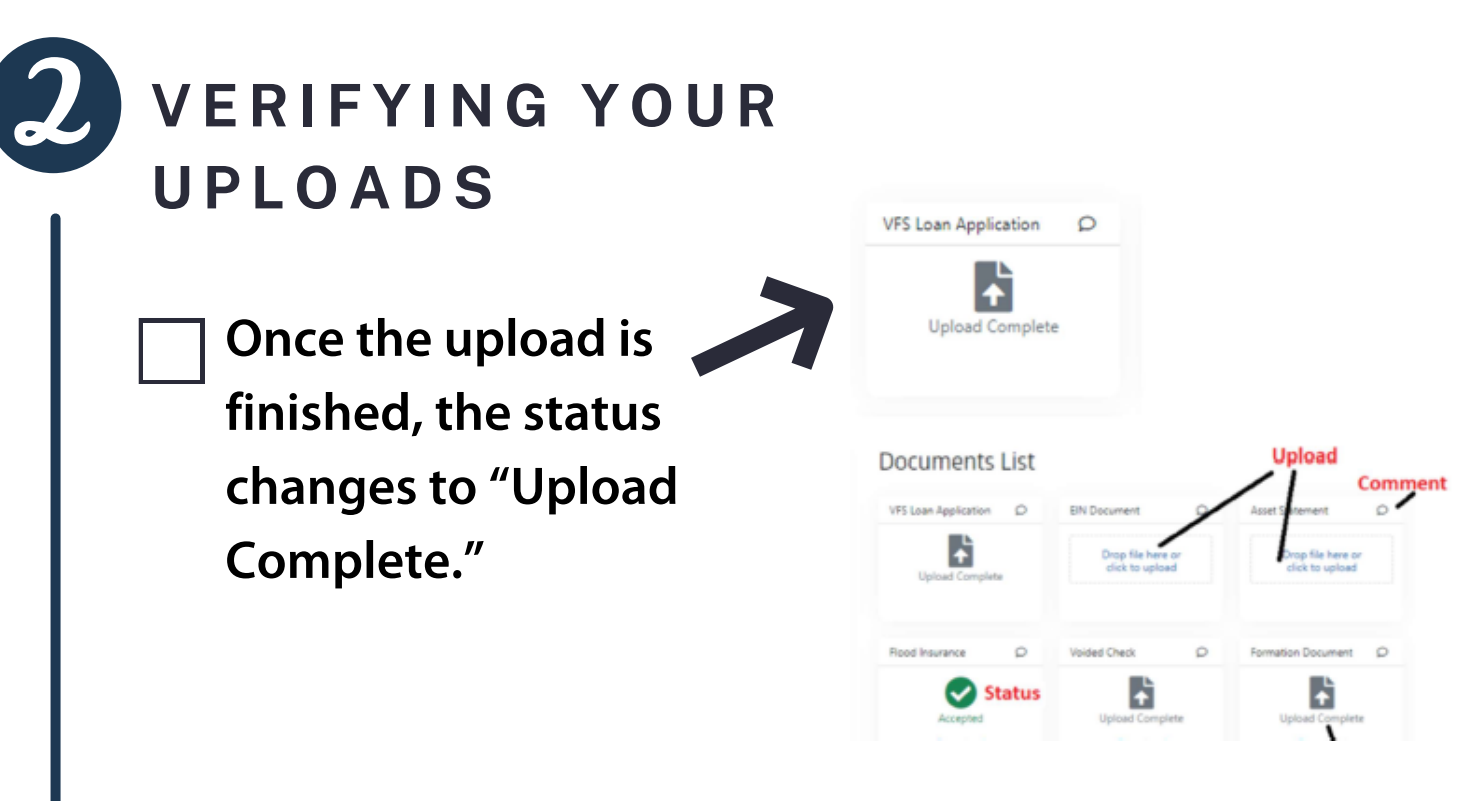

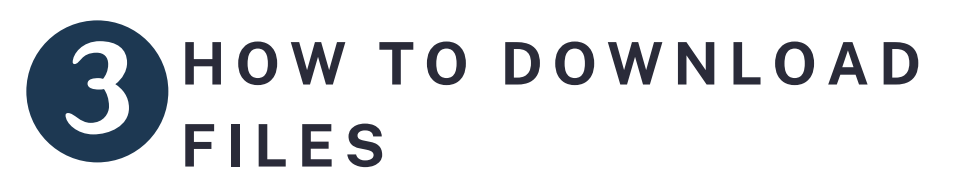

Click the blue link, "Download," to download a copy of your file.

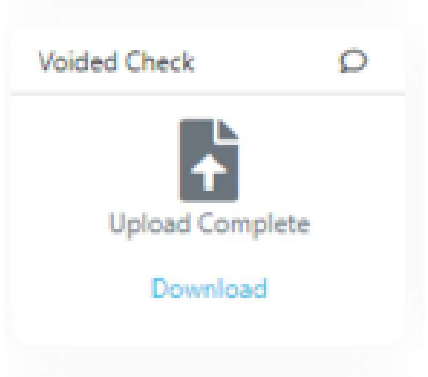

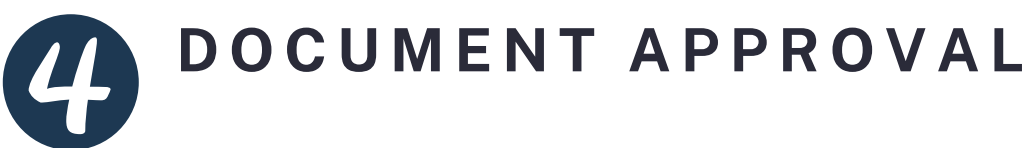

Visio will review and conditionally accept your upload subject to underwriting final approval.

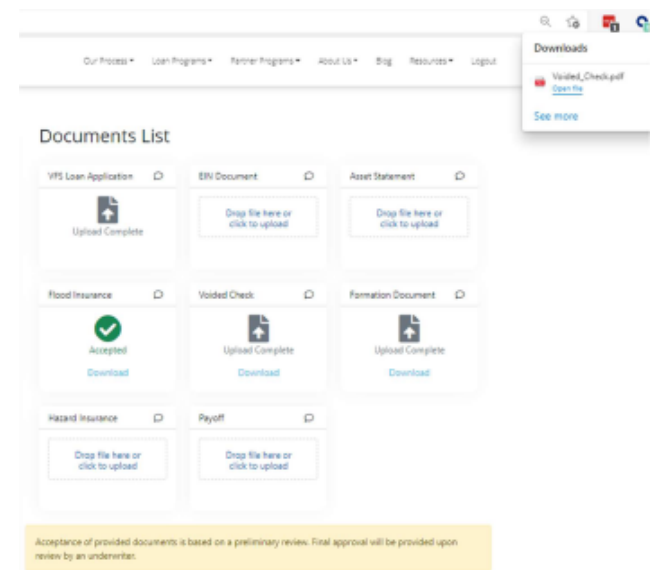